### Realizando reservas das salas

Entrar no site site do SICT (http://ufsm.br/sict).

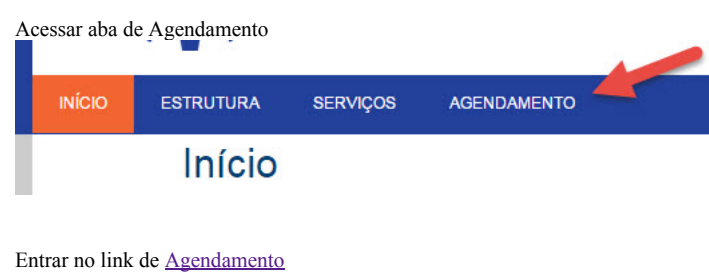

## Agendamento

Para agendar as salas:

- · Sala de aula 354A
- Auditório 355
- Sala de aula 361

Acesse: agendamento, com sua matrícula/siape e senha.

Na página de agendamento, inserir seu usuário(matrícula o SIAPE) e senha.

| UFSM | AGENDAMENTO                                      |
|------|--------------------------------------------------|
|      |                                                  |
|      | Usuário                                          |
|      | 999999999                                        |
|      | Senha                                            |
|      | ······                                           |
|      | 🗣 Entrar Esqueci minha senha                     |
|      |                                                  |
|      |                                                  |
|      | Copyright © 2014 . Todos os direitos reservados. |

Você vai ser redirecionado para uma página que exibe seus agendamentos realizados. Para realizar um novo agendamento, basta clicar no botão "Novo Agendamento", na parte inferior da página.

# Solicitações e Agendamentos Realizados

| Centro*     |                            | Espaço*                       |          |   |
|-------------|----------------------------|-------------------------------|----------|---|
| Selecion    | e                          | <ul> <li>Selecione</li> </ul> |          |   |
| Início após | Fim antes de               | Descrição do Ever             | ito      |   |
|             |                            |                               |          |   |
|             |                            |                               |          |   |
| Resultados  |                            |                               |          |   |
| Ir para 1   | 5 por página 🔻             |                               |          |   |
|             | Local                      |                               | Situação | A |
| 6           | PRÉDIO 07 - CENTRO DE TE   | ECNOLOGIA / SALA 361          | Deferido | Т |
| • 0         | PRÉDIO 07 - CENTRO DE TE   | ECNOLOGIA / SALA 361          | Deferido | E |
| • 0         | PRÉDIO 07 - CENTRO DE TE   | ECNOLOGIA / SALA 361          | Deferido | P |
| • 0         | PRÉDIO 07 - CENTRO DE TE   | ECNOLOGIA / SALA 361          | Deferido | L |
| 6           | PRÉDIO 07 - CENTRO DE TE   | ECNOLOGIA / SALA 361          | Deferido | P |
|             |                            |                               |          |   |
| Mostrando d | o 1 ao 5 de 14 resultados. |                               |          |   |

Para visualizar as salas disponíveis no CT, é necessário informar o Centro em que se quer reservar a sala (no caso, Prédio 07 - Centro de Tecnologia).

## Localizar Espaço

| Centro                                                                                                    | Data Inicial                                                                                     | Data Final | Capac |
|----------------------------------------------------------------------------------------------------|--------------------------------------------------------------------------------------------------|------------|-------|
| PRÉDIO 07 - CENTRO DE TECNOLOGIA                                                                                                    | •                                                                                                |            |       |
| Selecione o centro<br>COLÉGIO AGRÍCOLA DE FREDERICO WESTPHALEN                                                                                              | Dias da Semana                                                                                   |            |       |
| PRÉDIO 07 - CENTRO DE TECNOLOGIA<br>PRÉDIO 07 - CT -AUDITORIOS - INCUBADORA<br>PRÉDIO 48 - CENTRO DE PROCESSAMENTO DE DADOS<br>Festa<br>Palestra<br>Reunião | Domingo<br>Segunda-feira<br>Terça-feira<br>Quarta-Feira<br>Quinta-feira<br>Sexta-feira<br>Sábado |            |       |
| Limpar     Q Pesquisar                                                                                                    |                                                                                                  |            |       |
|                                                                                                    |                                                                                                  |            |       |
| Ir para 1 V 20 por página V                                                                                                    |                                                                                                  |            |       |
| Ações Centro                                                                                                    | Nome espaço                                                                                      |            | Núme  |

**←** Voltar

Então, clicar no botão "Pesquisar".

| Data Inicial                                                                                     | Data Final                                                                                                    | Capaci                                                                                                    |
|--------------------------------------------------------------------------------------------------|----------------------------------------------------------------------------------------------------|----------------------------------------------------------------------------------------------------|
| <b>v</b>                                                                                         |                                                                                                    |                                                                                                    |
| Dias da Semana                                                                                   |                                                                                                    |                                                                                                    |
| Domingo<br>Segunda-feira<br>Terça-feira<br>Quarta-Feira<br>Quinta-feira<br>Sexta-feira<br>Sábado |                                                                                                    |                                                                                                    |
|                                                                                                  | Dias da Semana<br>Dias da Semana<br>Domingo<br>Segunda-feira<br>Terça-feira<br>Quarta-Feira<br>Quinta-feira<br>Sexta-feira<br>Sábado | Data Inicial     Data Final       V     Dias da Semana       Domingo     Segunda-feira       Terça-feira     Quarta-Feira       Quinta-feira     Sexta-feira       Sábado     Sábado |

Irá aparecer uma lista das salas disponíveis para se realizar reservas. É possível, da direita para a esquerda:

- Ver uma foto da sala;
   Ver as informações da sala (lotação, equipamentos disponíveis);
- Ver os horários da sala.

Para realizar o agendamento, é necessário clicar no botão da esquerda, "Visualizar".

#### Resultados

| Ações      | Centro                           | Nome espaço         |
|------------|----------------------------------|---------------------|
| 6 0        | PRÉDIO 07 - CENTRO DE TECNOLOGIA | SALA 361            |
| <b>6</b> 0 | PRÉDIO 07 - CENTRO DE TECNOLOGIA | SALA 354A           |
| <b>6 0</b> | PRÉDIO 07 - CENTRO DE TECNOLOGIA | SALA 355 (AUDITÓRIO |

|   | 1/0 | tar  |  |
|---|-----|------|--|
| ~ | VO  | Ildi |  |
|   |     |      |  |

Nessa página, irá aparecer um calendário. Basta procurar a data desejada e selecioná-la. Datas em verde estão completamente livres, datas em amarelo possuem algo agendado.

| 0 0 H |     | deze | embro 2 | 2014 | He  | oje O O |
|-------|-----|------|---------|------|-----|---------|
| dom   | seg | ter  | qua     | qui  | sex | sáb     |
| 30    | 1   | 2    | 3       | 4    | 5   | 6       |
| 7     | 8   | 9    | 10      | 11   | 12  | 13      |
| 14    | 15  | 16   | 17      | 18   | 19  | 20      |
| 21    | 22  | 23   | 24      | 25   | 26  | 27      |
| 28    | 29  | 30   | 31      | 1    | 2   | 3       |

Ao selecionar a data, irá aparecer na direita os intervalos ocupados. Se o horário desejado já estiver ocupado, não será possível realizar uma reserva para o mesmo horário na mesma sala. Caso o horário desejado não esteja ocupado, basta clicar no botão "Escolher Horário".

#### 06/01/2015

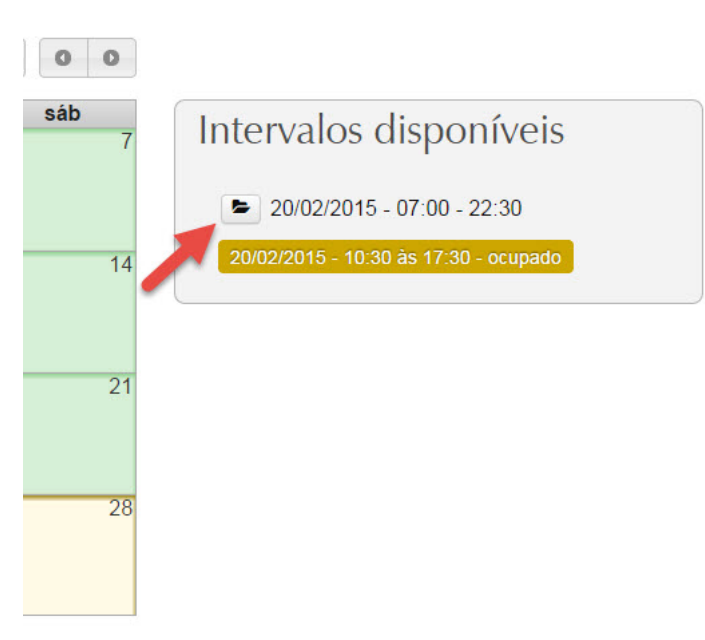

Nessa página é possível visualizar algumas informações tais quais:

- Prédio escolhido e sala;
- Data escolhida;
- Os horários já ocupados;

| Dia                               | Data Final    | Repetir este horário em outros |
|-----------------------------------|---------------|--------------------------------|
| 23/01/2015                        |               | ● Sim ○ Não                    |
| Período Possível<br>07:00 - 22:30 | Hora Inicial* | Hora Final*                    |
| Dias da semana                    |               |                                |

Também é possível selecinar algumas configurações:

- Caso deseja-se replicar esse horário durante diversas semanas, é necessário selecionar a opção "Sim" embaixo de "Repetir este horário em outros dias da semana?", informando a data de término desejada.

| Data Final    | Repetir este horário em outros dias da semana?*<br>● Sim ● Não |
|---------------|----------------------------------------------------------------|
| Hora Inicial* | Hora Final*                                                    |
|               |                                                                |

É possível também replicar a reserva para diversos dias da semana, selecionando quais são os desejados. No caso de ter uma aula terça-feira e quinta-feira, das 10:30 às 12:30 durante o semestre inteiro, a reserva ficaria assim:

| Dia                                              | Data Final                          | Repetir este horário em outros di |
|--------------------------------------------------|-------------------------------------|-----------------------------------|
| 03/03/2015                                       | 17/07/2015                          | ● Sim ○ Não                       |
| Período Possível                                 | Hora Inicial*                       | Hora Final*                       |
| 07:00 - 23:00                                    | 10:30                               | 12:29                             |
| Dias da semana                                   |                                     |                                   |
| 🔲 Segunda-feira 🛛 🗹 Terça-feira 🔲 Quarta-Feira 🖉 | Quinta-feira 🔲 Sexta-feira 🔲 Sábado |                                   |
|                                                  |                                     |                                   |
| Cancelar Selecionar Horário                      |                                     |                                   |

Uma vez completo o formulário, basta clicar em "Selecionar Horário". Caso tenha ocorrido algum conflito de horário, os mesmos estarão marcados em vermelho. É necessário excluir os conflitos para poder completar a solicitação.

| Horário(s) S | Selecionado(s)  |            |
|--------------|-----------------|------------|
|              | Situação        | Dia        |
|              | Pode agendar    | 07/03/2015 |
|              | Pode agendar    | 14/03/2015 |
|              | Pode agendar    | 28/03/2015 |
|              | Pode agendar    | 04/04/2015 |
|              | Pode agendar    | 11/04/2015 |
|              | Pode agendar    | 18/04/2015 |
|              | Pode agendar    | 02/05/2015 |
|              | Pode agendar    | 09/05/2015 |
|              | Pode agendar    | 16/05/2015 |
|              | Pode agendar    | 30/05/2015 |
|              | Horário ocupado | 21/03/2015 |
| 1            | Horário ocupado | 25/04/2015 |
|              | Horário ocupado | 23/05/2015 |

Caso se deseje adicionar mais horários, basta clicar em "Adicionar novo horário" e realizar o mesmo procedimento anterior, selecionando no calendário o dia desejado, e assim por diante.

| e horários |
|------------|
| ĺ          |

Caso esteja tudo como o desejado, basta clicar em "Finalizar escolha de horário". Com isso, abrirá um formulário onde será necessário informar o nome da atividade, o número de matrícula/SIAPE, um telefone de contato, um resumo da programação do evento e o número de pessoas que estarão na sala. Um exemplo pode ser visto na imagem abaixo. Uma vez completo o formulário, basta selecionar "Solicitar Agendamento".

| Descrição da Atividade*          |                                                         | Vínculo*                | Telefo                | Telefone de Contat |  |  |
|----------------------------------|---------------------------------------------------------|-------------------------|-----------------------|--------------------|--|--|
| ELC1067 - Laboratório de Progran | 67 - Laboratório de Programação 2 201420564 🔹 (55) 3220 |                         | 220-8429              |                    |  |  |
| Programação do Evento*           |                                                         |                         |                       |                    |  |  |
| Aulas de ELC1067 - Laboratório d | e Programação 2                                         |                         |                       |                    |  |  |
|                                  |                                                         |                         |                       |                    |  |  |
|                                  |                                                         |                         |                       |                    |  |  |
|                                  |                                                         |                         |                       |                    |  |  |
|                                  |                                                         |                         |                       |                    |  |  |
|                                  |                                                         |                         |                       |                    |  |  |
|                                  |                                                         |                         |                       |                    |  |  |
|                                  |                                                         |                         | Restam 4049 caractere | s Caracteres       |  |  |
| Arquivo da Programação           | Número de Pessoas                                       | Número de Pessoas*      |                       |                    |  |  |
| Selecione um arquivo             |                                                         | 20                      | 20                    |                    |  |  |
|                                  |                                                         |                         |                       |                    |  |  |
| 🗶 Cancelar solicitação 🛛 📢       | /oltar a alteração de horários                          | 🖹 Solicitar Agendamento |                       |                    |  |  |

Caso tenha ocorrido tudo de acordo, será possível visualizar o agendamento realizado, com todos os horários escolhidos previamente.

Tipo de Vínculo e Matrícula

Data e hora da solicitação

15/12/2014 17:04

Anexo

Sem anexo

Situação

Contato

Solicitação de agendamento realizada com sucesso.

#### Nome do Solicitante

Descrição da Atividade

ELC1067 - Laboratório de Programação 2

#### Programação do Evento

Aulas de ELC1067 - Laboratório de Programação 2

Número de Pessoas

20

#### Referência do Agendamento

#### Н

| lorários                    |             |                  |          |  |  |
|-----------------------------|-------------|------------------|----------|--|--|
| Período                     | Sequência 🚯 | Presença         | Situação |  |  |
| 07/03/2015 - 07:00 às 13:00 | 1           | -                | Ativo    |  |  |
| 14/03/2015 - 07:00 às 13:00 | 1           | 22               | Ativo    |  |  |
| 28/03/2015 - 07:00 às 13:00 | 1           | 1.71             | Ativo    |  |  |
| 04/04/2015 - 07:00 às 13:00 | 1           | 3 <del>7</del> 8 | Ativo    |  |  |
| 11/04/2015 - 07:00 às 13:00 | 1           | -                | Ativo    |  |  |
| 18/04/2015 - 07:00 às 13:00 | 1           | -                | Ativo    |  |  |
| 02/05/2015 - 07:00 às 13:00 | 1           | 121              | Ativo    |  |  |
| 09/05/2015 - 07:00 às 13:00 | 1           | 150              | Ativo    |  |  |
| 16/05/2015 - 07:00 às 13:00 | 1           | 151              | Ativo    |  |  |
| 30/05/2015 - 07:00 às 13:00 | 1           | -                | Ativo    |  |  |

× Cancelar agendamento ← Voltar

Quando sua solicitação for confirmada, ela aparecerá nas suas solicitações, no mesmo site, assim como será enviado um email para seu email cadastrado no sistema da UFSM.

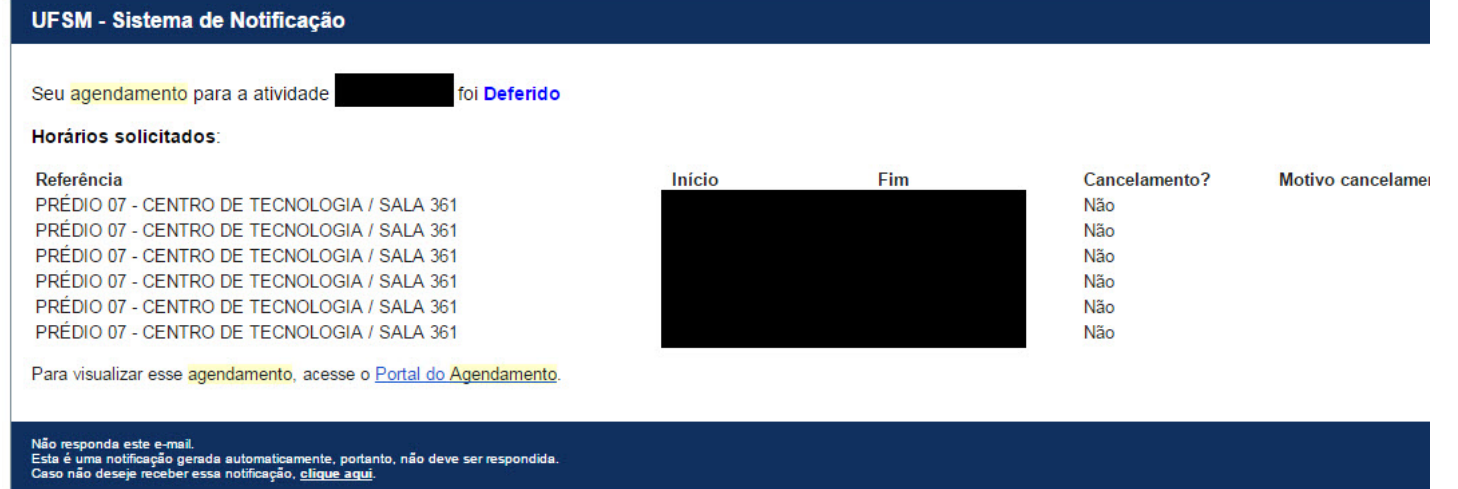